## Aktivácia Business Smart Bankingu pomocou hesla

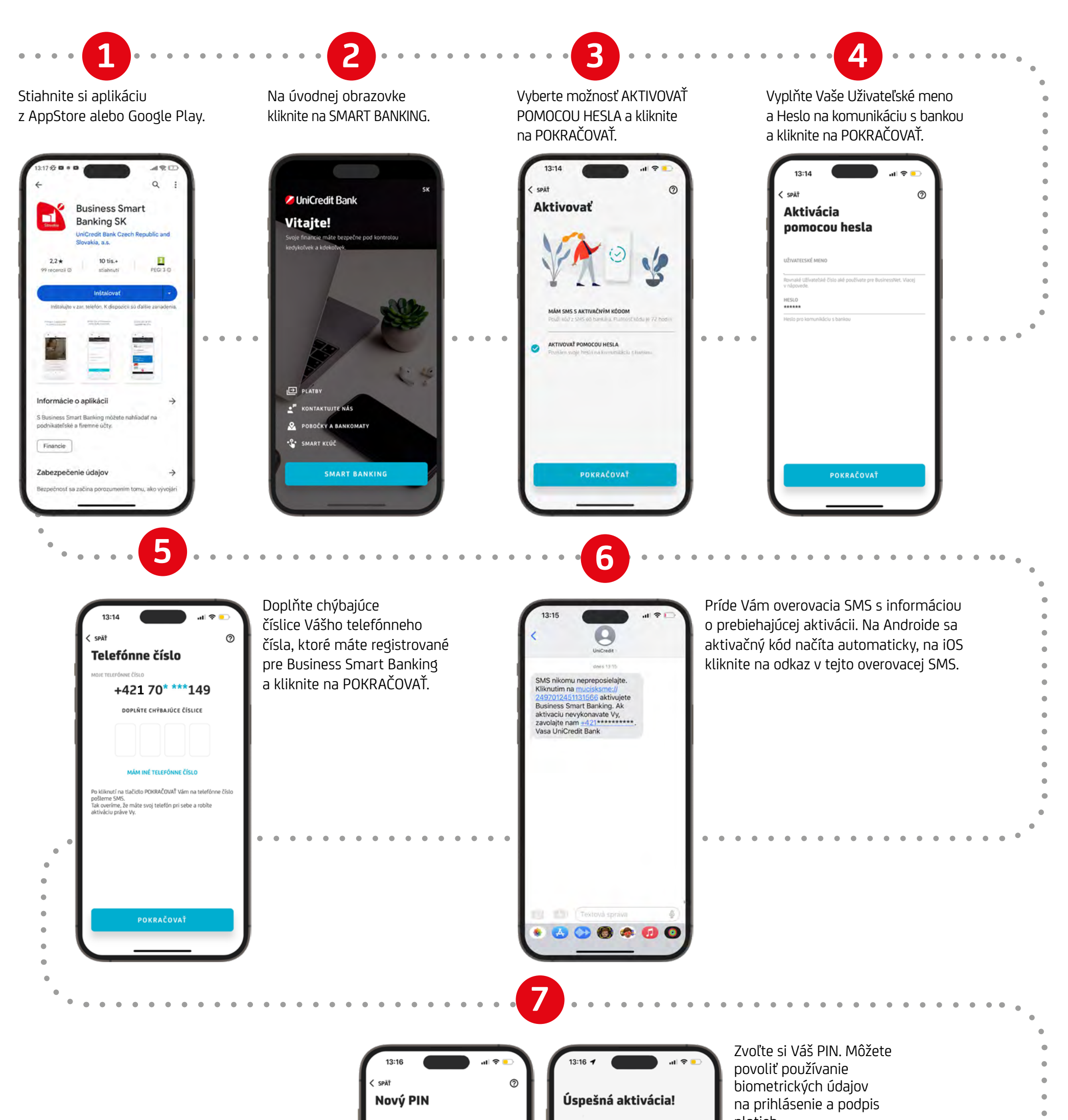

| ZADAJTE NOVÝ PIN PN moú obsahováť 6-8 číšlic, ktoré nesmú byť po sebe išúce alebo pravlotine sa opakujúce. POTVRĎTE NOVÝ PIN #***** Zopakujite PIN |                                                                                                    | platieo.<br>Kliknite na POKRAČOVAŤ<br>na dokončenie aktivácie. |  |
|----------------------------------------------------------------------------------------------------|----------------------------------------------------------------------------------------------------|----------------------------------------------------------------|--|
| PRIHLÁSENIE SA POMOCOU TOUCH ID/<br>FACE ID<br>PODPIS PLATIEB POMOCOU TOUCH ID/                                                                    | Pre správne fungovanie aplikácie<br>si nezabudnite v Nastaveniach<br>zapnúť oznámenia (push<br>notifikácie). |                                                                |  |
| POKRAČOVAŤ                                                                                                    | Po kliknutí na tlačidio "Pokračovať" sa vykoná<br>prihlásenie sa do aplikácie.<br>POKRAČOVAŤ                 |                                                                |  |